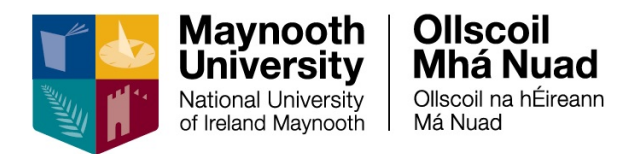

# **ESS Leave – Employee User Guide**

# **Table of Contents**

| Login                               | 2  |
|-------------------------------------|----|
| Booking Leave                       | 3  |
| My Requests                         | 4  |
| Editing & Cancelling Leave Requests | 5  |
| Co-Workers Leave / Absence          | 6  |
| My 12 Month Roster                  | 7  |
| Viewing Leave Balances              | 8  |
| My Work Week                        | 10 |
| Appendix A – List of Leaves         | 12 |

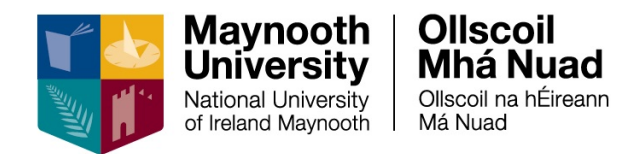

# Login

Navigate to the Core Portal login page using the link below: <u>http://mu.ie/hrportal</u>

You can also navigate to ESS from the Human Resources webpage: <u>https://www.maynoothuniversity.ie/human-resources</u>

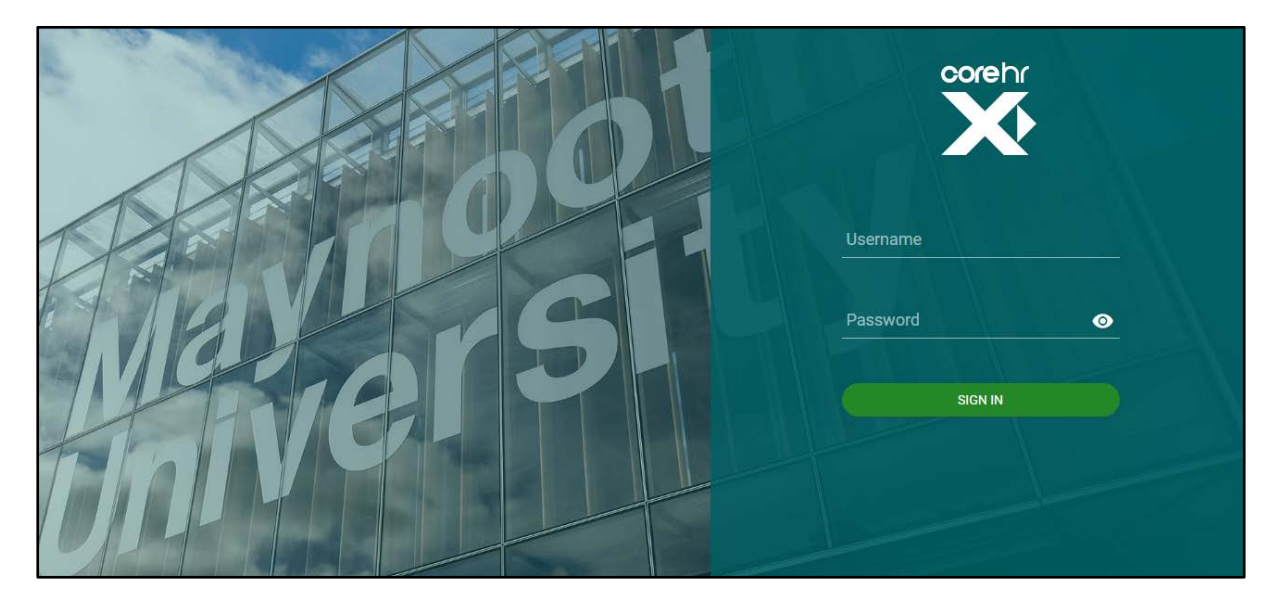

To login, enter your **system** username and password in the corresponding fields and press enter on your keyboard or click on **Sign In** 

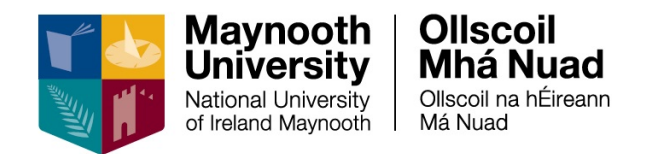

## **Booking Leave**

Leave can now be booked and approved using ESS Portal. Employees are encouraged to read the relevant policy (which you will find on the HR webpage) in advance of booking any type of leave.

1. Navigate to the Leave Requests tab

| €  | Pay                                            | Î   | 09-00 - 17:30 | 09:00 - 17:30 | 09:00 - 17:30 | 09:00 - 17:30 | 09:00 - 17:00 |  |
|----|------------------------------------------------|-----|---------------|---------------|---------------|---------------|---------------|--|
|    | Hourly Timesheets                              |     |               |               |               |               |               |  |
| Ê  | Leave Requests                                 |     | 7.30          |               |               |               |               |  |
| \$ | Expense                                        |     |               |               |               |               |               |  |
| Ĉ  | My Recruit                                     |     |               |               |               |               |               |  |
| () | Flexi Time                                     | - 4 |               |               |               |               |               |  |
|    |                                                |     | 4 3 4         |               |               |               |               |  |
|    | Charole Mund<br>Charole we for each<br>Bendard |     | My Requests   |               |               |               | BOOK TIME OF  |  |

2. Click on the **Book Time Off** button

This will open up a new screen where you can enter the details of the leave request you wish to submit:

| ook Time Off                    |      |             |  | ACTIONS |
|---------------------------------|------|-------------|--|---------|
| nployee Dashboard > Book Time C | iff  |             |  | ACTIONS |
|                                 |      |             |  |         |
| Create New Leave Requ           | uest |             |  |         |
| Appointment                     |      |             |  |         |
| Administrative Officer li       | -    |             |  |         |
| Select An Appointment           |      |             |  |         |
| Leave Type*                     | •    | Part Day    |  |         |
| itart Date "                    |      | End Date*   |  |         |
| 11-Aug-2020                     |      | 11-Aug-2020 |  |         |
|                                 |      |             |  |         |
| Comments*                       |      |             |  |         |
|                                 |      |             |  | SUBM    |

- 3. Select a Leave Type (see appendix A for list of leave types)
- 4. Select Part Day, if applicable, i.e. for a half day
- 5. Enter a Start Date and End Date of the leave
- 6. Enter Comments, if applicable

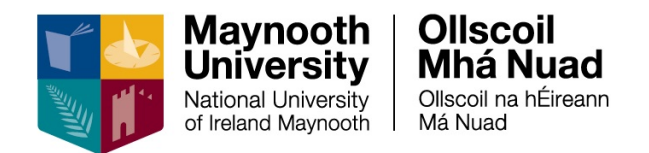

- 7. Tick I agree to the terms and conditions to confirm that you have read Please Read and click the submit button
- 8. You will receive an email and a **Notification**, in your **Notification Centre**, confirming your request has been submitted
- 9. Once your Line Manager approves / rejects your request you will receive an email and a **Notification** in your **Notification Centre**

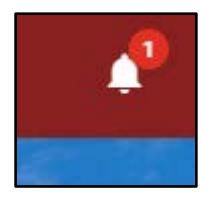

### **My Requests**

You can view leave requests submitted, approved or cancelled from this screen.

- 1. Navigate to the filter under My Requests
- 2. You can view specific leave requests based on status or you can view all leave requests

| My Requests              |                   | C           | DOK TIM | EOFF |
|--------------------------|-------------------|-------------|---------|------|
| View All                 | -                 |             |         |      |
| View All                 | a 31st Aug 2021   | Rejected    |         | :    |
| Rejected                 | st 20th Aug 2020  | approved    |         | :    |
| Submitted                | 21st Aug 2020     | Approved    |         | :    |
| Annual Leave<br>1 Day(1) | Fri 14th Aug 2020 | Submitted   |         | ŧ    |
|                          |                   | 3 - 4 of 75 | 14      | >    |

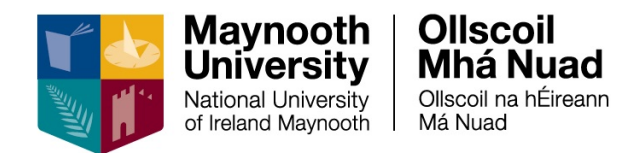

# **Editing & Cancelling Leave Requests**

You can <u>edit or cancel</u> a leave request for a <u>future date</u> which you have submitted that your Manager has <u>not yet approved</u>.

If your manager has <u>already approved</u> your leave request for a <u>future date</u> you <u>must cancel</u> the exiting request and <u>submit a new leave request</u>.

Note: To cancel or edit a leave request for a past date you must contact essquiries@mu.ie

To edit an existing leave request

- 1. Navigate to the particular leave request via My Requests
- 2. Click on the 3 Dot menu
- 3. Select Edit
- 4. Amend the details as required
- 5. An amended request will be sent to your Line Manager for approval

To cancel a leave request

- 1. Navigate to the particular leave request via My Requests
- 2. Click on 3 Dot menu
- 3. Select Cancel
- 4. The status of your leave request will change to Cancelled

| /iew All                 | 5                 |   |           |      |     |
|--------------------------|-------------------|---|-----------|------|-----|
| Caroor Break             | Tue 31st Aug 2021 |   | Rejected  |      | 1   |
| Annual Leave             | Wed 26th Aug 2020 |   | Cancelled | Ď    | 1   |
| Annual Leave             | Fis 21st Aug 2020 | 0 | Approved  |      | ε   |
| Annual Leave<br>1 Day(s) | Fn 14th Aug 2020  |   | Submitted |      | :   |
|                          |                   |   | 1 - 4 út  | Edit | Mer |

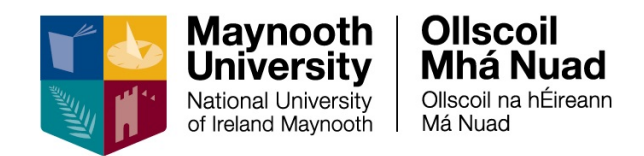

### **Co-Workers Leave / Absence**

You can view your **Co-Workers Leave / Absence** on a weekly calendar.

- 1. Navigate to Work Week
- 2. Click on the **Actions** button
- 3. Select Co-Workers Leave / Absence

| ork Week           |           |   |  | ACTIONS -                |
|--------------------|-----------|---|--|--------------------------|
|                    |           |   |  | Book Time Off            |
|                    |           |   |  |                          |
| 10-Aug-20 - 16-Aug | -20 - < > | Ŧ |  | Co-Workers Leave / Absen |

#### The calendar will view as follows:

| Name                                | Mon 10th            | Tue 11th            | Wed 12th            | Thu 13th            | Fri 14th               | Sat 15th        | Sun 16th        |
|-------------------------------------|---------------------|---------------------|---------------------|---------------------|------------------------|-----------------|-----------------|
| User 1<br>Administrative Officer li | 09:00-17:30 - WG032 | 09:00-17:30 - WG032 | 09:00-17:30 - WG032 | 09:00-17:30 - WG032 | Annual Leave (Requeste | Resting - WG032 | Resting - WG032 |
| Senior Administrative Iv            | 09:00-17:30 - WG032 | 09:00-17:30 - WG032 | 09:00-17:30 - WG032 | 09:00-17:30 - WG032 | 09:00-17:00 - WG032    | Resting - WG032 | Resting - WG032 |
| Senior Administrative Iv            |                     |                     |                     |                     |                        |                 |                 |
| Senior Administrative Iv            | Resting - WG032     | 14:00-18:00 - WG032 | 10:00-13:00 - WG032 | 10:00-18:00 - WG032 | Resting - WG032        | Resting - WG032 | Resting - WG032 |
| Senior Administrative li            | 09:00-17:30 - WG032 | 09:00-17:30 - WG032 | 09:00-17:30 - WG032 | 09:00-17:30 - WG032 | 09:00-17:00 - WG032    | Resting - WG032 | Resting - WG032 |
| Senior Executive Assistant          | 09:15-14:15 - WG032 | 09:15-14:15 - WG032 | 09:15-14:15 - WG032 | 09:15-14:15 - WG032 | 09:15-14:15 - WG032    | Resting - WG032 | Resting - WG032 |
|                                     | 09:00-17:30 - WG032 | 09:00-17:30 - WG032 | 09:00-17:30 - WG032 | 09:00-17:30 - WG032 | 09:00-17:00 - WG032    | Resting - WG032 | Resting - WG032 |

You can filter the dates through the calendar icon in the top right-hand corner.

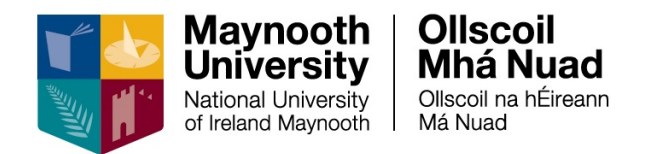

### My 12 Month Roster

You can view your 12 Month Roster on a calendar, which will set out at a glance the dates that you are rostered to work and where you have booked leave.

- 1. Navigate to Work Week
- 2. Click on the Actions button

#### 3. Select My 12 Month Roster

| /ork Week          |            |          |          |         |          | ACTIONS -           |
|--------------------|------------|----------|----------|---------|----------|---------------------|
| 10-Aug-20 - 16-Aug | p-20 + < > | Ŧ        |          |         |          | Book Time Off Liker |
| More 10th          | Taie 13th  | Wed 12th | Thu 13th | Pri14th | Set 15th | My 12 Month Roster  |

#### The calendar will view as follows:

|                                                                                                    | Absence Booked**                                                                                                    | Absence Requested**                                                                                                    |
|----------------------------------------------------------------------------------------------------|----------------------------------------------------------------------------------------------------|----------------------------------------------------------------------------------------------------|
| <ul> <li>Company Holiday</li> </ul>                                                                                                    | <ul> <li>Work Day</li> </ul>                                                                                                    | <ul> <li>Rest Day</li> </ul>                                                                                                    |
|                                                                                                    | **Hatching indicates a part day for the                                                                                                    | se absences                                                                                                    |
| 250         250         250         251         R.           250         250         251         251         R.           250         250         250         251         R.           250         250         251         R.         R.           250         250         251         R.         R.           250         250         251         R.         R.           250         250         251         R.         R.           250         250         251         R.         R. | 250 (250 (250 (250 (251 ) Km Km<br>256 (256 (250 (250 (251 ) Km Km<br>250 (256 (250 (250 (251 ) Km Km<br>250 (256 (250 (250 (251 ) Km Km<br>250 (250 (250 (251 ) Km Km<br>250 (250 (250 (251 ) Km Km)))))))))))))))))))))))))))))))                                                                                                    | 250         250         250         251         R         R           250         250         250         251         R         R           250         250         251         251         R         R           250         250         251         R         R         258         250         251         R           258         250         250         251         R         R         251         R           258         250         250         251         R         R         251         R         R |
| November 2020           Mon Tue Wed Thu Fri Sat Sun           R           250         250         250         251         R           250         250         250         251         R           250         250         250         251         R           250         250         250         251         R                                                                                                    | December 2020           Mon Tue Wed Thu Fn Satt Sun           250         250         251         R           250         250         251         R           250         250         251         R           250         250         251         R           250         250         251         R           250         250         251         R | January         20/21           Mon         Lue Wed Thu Fin Satt Sun           250         250         250         251         R           250         250         250         251         R           250         250         250         251         R           250         250         251         251         R                                                                                                    |
| 250         250         250         251         R         R           250         250         250         250         251         R         R           250         250         250         250         251         R         R           250         250         250         251         R         R                                                                                                    | 250         250         250         251         R           250         250         250         251         R           250         250         250         251         R                                                                                                    | 250 250 250 250<br>250 250 250 250<br>250 250 250 250                                                                                                    |

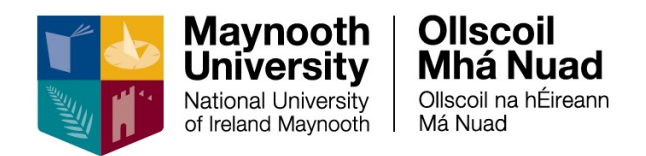

### **Viewing Leave Balances**

You can view your annual leave balance, which will be updated every time you submit an annual leave request.

1. Navigate to Balances

|      | 5 MR 1049 0                      | $\sim$ | AUG 1 Day(      | s)                            | ň.                |        |                 |
|------|----------------------------------|--------|-----------------|-------------------------------|-------------------|--------|-----------------|
| Empl | loyee Dashboard                  |        | Annua<br>5 Day( | l Leave<br>s)                 | Fri 21st Aug 2020 | (      | Approved        |
| €    | Pay                              |        | 14 Annua        | l Leave                       | Fri 14th Aug 2020 |        | Submitted       |
|      | Hourly Timesheets                |        | AUG 1 Day(      | s)                            |                   | _      |                 |
| î.   | Leave Requests                   |        |                 |                               |                   |        | 1 - 4 of 75 🛛 🔇 |
| \$   | Expense                          |        |                 |                               |                   |        |                 |
| Ċ    | My Recruit                       |        | Balances        |                               | В                 | ALANCE |                 |
| 0    | Flexi Time                       | -      | 028678-2        | Admin Pre14 AOI<br>12.00 days |                   | VIEW   |                 |
|      | Oliscoil<br>Mhá Nuad<br>Observer |        |                 |                               |                   |        |                 |

#### 2. Click on the Balance button

Your balances will view as follows, including Transactions to date:

| /y Balances<br>mployee Dashboard > My Br | alances       |                           |          |                    |          |              |       |         |                  |
|------------------------------------------|---------------|---------------------------|----------|--------------------|----------|--------------|-------|---------|------------------|
| Active                                   |               |                           |          |                    |          |              |       |         |                  |
| Balance                                  | Open Pe       | eriod                     | Туре     | Appointment A      | llowance | Carried Over | Taken | Booked  | Balance + Booked |
| Admin Pre14 AOII - 37Hrs                 | 01-Jan-       | 2020 to 31-Dec-2020       | Days     | Administrative 0 2 | 9.00     | 2.00         | 13.00 | 5.00    | 13.00            |
|                                          |               |                           |          |                    |          |              |       |         |                  |
| Transactions for Ad                      | dmin Pre14 A( | Oll - 37Hrs               |          |                    |          |              |       |         |                  |
| Transactions for Ad                      | dmin Pre14 A( | OII - 37Hrs<br>leserved F | Floating | Accrued            | Carried  | Taken        | В     | lalance |                  |

**Note**: if your leave has been pro-rated due to your start date, FTE status or Shorter Working Year (SWY) leave, you can see the adjustment that has been applied here also

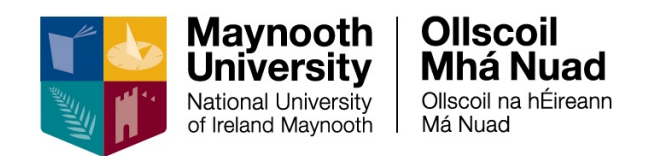

#### 3. Click on the View button

Your balances will view as follows:

| My Balances<br>Employee Dashboard > My Balances |                   | AN            |               |                 |
|-------------------------------------------------|-------------------|---------------|---------------|-----------------|
| Entitlement 29 days                             | Carried 2 days    | Taken 13 days | Booked 5 days | Balance 13 days |
| Floating                                        |                   |               |               |                 |
| Balance Type                                    | Date              | days          |               |                 |
| Opening Values                                  | 01st January 2020 | 24            |               |                 |
| Manual Adjustment                               | 20th July 2020    | -4            |               |                 |
| Manual Adjustment                               | 20th July 2020    | 4             |               |                 |
| Reserved                                        |                   |               |               | ì               |

**Note**: if your leave has been pro-rated due to your start date, FTE status or Shorter Working Year (SWY) leave, you can see the adjustment that has been applied here also

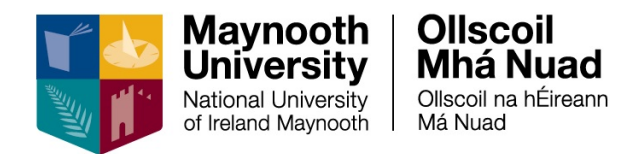

# My Work Week

You can view your roster for any given week. This will detail your daily working hours for the days you are rostered to work, it will show the days you are on leave (if you have had leave approved), and it will show your resting days for the days that you are not rostered to work.

| Work Week              |                              |                              |                              |                           |         |         |  |
|------------------------|------------------------------|------------------------------|------------------------------|---------------------------|---------|---------|--|
| 03-Aug-20 - 09-A       | ug-20 👻 < >                  | Ŧ                            |                              |                           |         |         |  |
| Mon 3rd                | Tue 4th                      | Wed 5th                      | Thu 6th                      | Fri 7th                   | Sat 8th | Sun 9th |  |
|                        |                              |                              |                              |                           |         |         |  |
| 09:00 - 17:30          | 09:00 - 17:30                | 09:00 - 17:30                | 09:00 - 17:30                | 09:00 - 17:00             |         |         |  |
| Public Holiday<br>7.30 | Certified Sick Leave<br>7.30 | Certified Sick Leave<br>7.30 | Certified Sick Leave<br>7.30 | Normal Attendance<br>7.00 |         |         |  |
|                        |                              |                              |                              |                           | •       |         |  |

There are two methods of changing the week that you wish to view:

- Work Week ACTIONS 03-Aug-20 - 09-Aug-20 F < Ŧ Mon 3rd Tue 4th Wed 5th Thu 6th Fri 7th Sat 8th Sun 9th 09:00 - 17:30 09:00 - 17:30 09:00 - 17:30 09:00 - 17:30 09:00 - 17:00 Public Holiday Certified Sick Leave Certified Sick Leave Certified Sick Leave Normal Attendance 7.30 7.30 7.30 7.30
- 1. You can use the right and left arrows to scroll back or forward

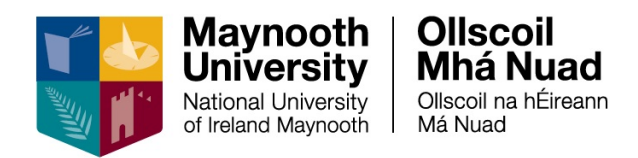

#### 2. You can use the filter to select a particular week

| Work Week                     |                              |                              |                              |                           |         |         |  |
|-------------------------------|------------------------------|------------------------------|------------------------------|---------------------------|---------|---------|--|
| 03-Aug-20 - 09-Aug-20 - < > = |                              |                              |                              |                           |         |         |  |
| Mon 3rd                       | Tue 4th                      | Wed 5th                      | Thu 6th                      | Fri 7th                   | Sat 8th | Sun 9th |  |
|                               |                              |                              |                              |                           |         |         |  |
| 09:00 - 17:30                 | 09:00 - 17:30                | 09:00 - 17:30                | 09:00 - 17:30                | 09:00 - 17:00             |         |         |  |
| Public Holiday<br>7.30        | Certified Sick Leave<br>7.30 | Certified Sick Leave<br>7.30 | Certified Sick Leave<br>7.30 | Normal Attendance<br>7.00 |         |         |  |
|                               |                              |                              |                              |                           | •       |         |  |

| Work Week                        |                       |       |                           |         |
|----------------------------------|-----------------------|-------|---------------------------|---------|
| 03-Aug-20 - 09-Aug-20<br>Mon 3rd | Filter Work Week      |       | Fri 7th                   | Sat 8th |
| 09:00 - 17:30 09:                | Start Date            |       | 09:00 - 17:00             |         |
| Public Holiday Cer<br>7.30 7.3   | t<br>Display Training | ave   | Normal Attendance<br>7.00 |         |
|                                  | RESET                 | APPLY |                           |         |

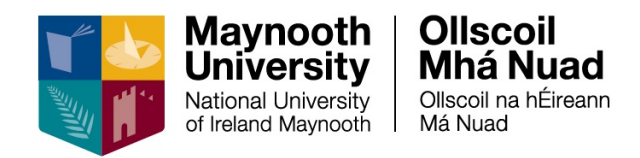

### Appendix A – List of Leaves

Adoptive Leave \*\* Adoptive Leave Unpaid \*\* Annual Leave Authorised Absence Authorised Leave Unpaid Career Break \*\* Carer's Leave \*\* **Certified Sick Compassionate Leave Emergency Closure** Exam Leave Force Majeure \*\* Jury Service Leave Maternity Leave \*\* Maternity Leave Unpaid \*\* Parents Leave Parental Leave Block \*\* Parental Leave Fragmented \*\* Paternity Leave \*\* Pregnancy Related Illness Shorter Working Year \*\* Study Leave Time in Lieu **Uncertified Sick** University Business / Training

Leave types indicated by \*\* require two levels of approval and will be routed to HR following approval by your manager